# LaserJet Enterprise, PageWide Enterprise, OfficeJet Enterprise

## Print product reports

Product reports provide details about the printer and its current configuration. Follow the steps in this document to print or view the product reports.

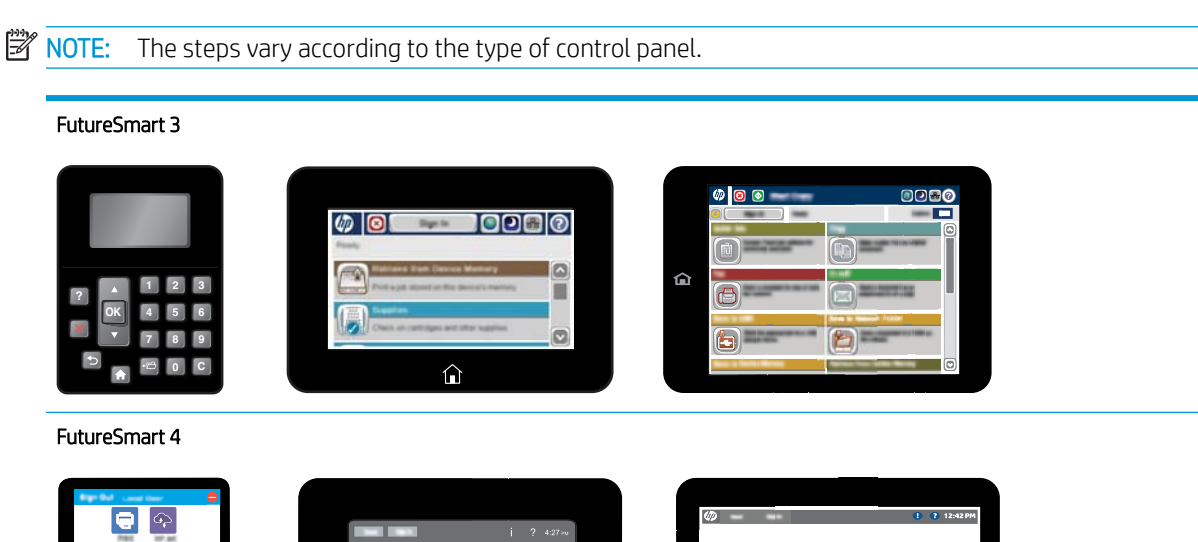

## FutureSmart 3

Use one of the following procedures to print or view the reports:

 $\widehat{}$ 

#### Touchscreen control panels

- 1. From the Home screen on the printer control panel, scroll to and touch the Administration button.
- **2.** Open the Reports menu.
- 3. Select one of the report categories:
  - Configuration/Status Pages
  - Fax Reports (fax models only)
  - Other Pages
- 4. Select the name of the report that you want to review, and then touch the Print button to print it or touch the View button to review the settings on the control-panel display.

1

**NOTE:** Some reports do not have the View option.

#### LCD control panels

- 1. On the printer control panel, press the Home 🏠 button.
- 2. Open the following menus:
  - Administration
  - Reports
- 3. Select the name of the report that you want to print, scroll up to the Print option, and then press the OK button to print the report.

## FutureSmart 4

Use one of the following procedures to print or view the reports:

#### Touchscreen control panels

- 1. From the Home screen on the printer control panel, scroll to and select the Reports menu.
- 2. Select one of the report categories:
  - Configuration/Status Pages
  - Fax Reports (fax models only)
  - Other Pages
- 3. Select the name of the report that you want to review, and then select Print to print it, or View to review the settings on the control-panel display.

**NOTE:** Some reports do not have the View option.

#### LCD control panels

- 1. On the printer control panel, press the Home 🏠 button.
- 2. Use the arrow keys to navigate to Reports, and then press the OK button.
- 3. Select one of the following menus, and then press OK:
  - Configuration/Status Pages
  - Other Pages
- 4. Select the name of the report that you want to print, select Print, and then press OK to print the report.

### Reports menu

| First level                | Second level            | Description                                     |
|----------------------------|-------------------------|-------------------------------------------------|
| Configuration/Status Pages | Administration Menu Map | Shows the structure of the Administration menu. |

| First level                     | Second level                              | Description                                                                                                    |
|---------------------------------|-------------------------------------------|----------------------------------------------------------------------------------------------------|
|                                 | How to Connect Page                       | Shows the IP address, the host name, and the<br>MAC address for the printer if it is connected to a<br>network. If applicable, it also shows the HP<br>ePrint address and the Airprint address. |
|                                 | Current Settings Page                     | Shows the current settings for each option in the Administration menu.                                                                                                    |
|                                 | Configuration Page                        | Shows the printer settings and installed accessories.                                                                                                    |
|                                 | Supplies Status Page                      | Shows the approximate remaining life for the supplies; reports statistics on total number of pages and jobs processed, serial number, page counts, and maintenance information.                 |
|                                 |                                           | HP provides approximations of the remaining life<br>for the supplies as a customer convenience. The<br>actual remaining supply levels might be different<br>than the approximations provided.   |
|                                 | Usage Page                                | Shows a count of all paper sizes that have<br>passed through the product; lists whether they<br>were simplex, duplex, monochrome, or color;<br>and reports the page count.                      |
|                                 | File Directory Page                       | Shows the file name and folder name for files that are stored in the printer memory.                                                                                                    |
|                                 | Web Services Status Page                  | Shows the detected Web Services for the printer.                                                                                                    |
|                                 | Color Usage Job Log (color products only) | Shows the color-usage statistics for the printer.                                                                                                    |
| Fax Reports (fax products only) | Fax Activity Log                          | Contains a list of the faxes that have been sent from or received by this printer.                                                                                                    |
|                                 | Billing Codes Report                      | A list of billing codes that have been used for outgoing faxes. This report shows how many sent faxes were billed to each code.                                                                 |
|                                 | Blocked Fax List                          | A list of phone numbers that are blocked from sending faxes to this printer.                                                                                                    |
|                                 | Speed Dial List                           | Shows the speed dials that have been set up for this printer.                                                                                                    |
|                                 | Fax Call Report                           | A detailed report of the last fax operation, either sent or received.                                                                                                    |
| Other Pages                     | Demonstration Page                        | Prints a demonstration page that highlights the printing capability of the printer.                                                                                                    |
|                                 | RGB Samples (color products only)         | Prints color samples for different RGB values.<br>Use the samples as a guide for matching printed<br>colors.                                                                                    |
|                                 | CMYK Samples (color products only)        | Prints color samples for different CMYK values.<br>Use the samples as a guide for matching printed<br>colors.                                                                                   |
|                                 | PCL Font List                             | Prints the available PCL fonts.                                                                                                    |
|                                 | PS Font List                              | Prints the available HP postscript level 3 emulation fonts.                                                                                                    |